# **User Manual**

## For creating Box Skill using AWS Lambda and Microsoft Video Indexer

# **Table of Contents**

| Environment Variable Checklist                                    | 3      |
|-------------------------------------------------------------------|--------|
| Prequisites                                                       | 5      |
| <ul><li>Installing Node.js</li><li>Installing Severless</li></ul> | 5<br>5 |
| Box Set Up                                                        | 6      |
| Signing up for Box                                                | 6      |
| <ul><li>Configuring Box</li><li>Creating a folder</li></ul>       | 6<br>6 |
| Connects Skill to Folder                                          | 6      |
| Microsoft Video Indexer Set Up                                    | 7      |
| Subscribing to Microsoft Video Indexer                            | 7      |
| <ul><li>Account ID</li><li>Account Keys</li></ul>                 | 7<br>7 |
| Set Up Serverless                                                 | 8      |
| Obtaining the code                                                | 8      |
| • Use NPM to install required packages                            | 9      |
| Obtain AWS access information                                     | 10     |
| Set Up credentials within serverless                              | 11     |
| Deploying Lambda                                                  | 12     |
| Deploying Lambda                                                  | 13     |
| Configuring Box                                                   | 14     |
| Get S3 Bucket Name                                                | 16     |
| Set Up Environment Variables                                      | 18     |

# **Environment Variable Checklist**

| Variables             | Description                  | Location                |
|-----------------------|------------------------------|-------------------------|
| API GATEWAY:          | API Gateway, invocation      | Deploying to AWS Lambda |
|                       | URL, endpoint between        |                         |
|                       | different Box, serverless,   |                         |
|                       | and Lambda. Obtain           |                         |
|                       | through serverless           |                         |
|                       | deployment to AWS            |                         |
|                       | Lambda                       |                         |
| FROM EMAIL:           | Email receives the           | Box Account             |
|                       | metadata, Box email in this  |                         |
|                       | case                         |                         |
| FROM EMAIL PASS:      | Password of receiving        | Box Account             |
|                       | account                      |                         |
| TO_EMAIL:             | Email that receive the files | Microsoft Video Indexer |
|                       | and perform cognitive skills | Account                 |
|                       | to the files                 |                         |
| Video Indexer ACCOUNT | Account ID of video          | Microsoft Video Indexer |
| ID:                   | indexer account where        | Account ID              |
|                       | subscription of API was      |                         |
|                       | authorized.                  |                         |
| Video Indexer AUTH    | Authorizing access to the    | Microsoft Video Indexer |
| <b>KEY 1:</b>         | API for that particular      | Primary Key             |
|                       | account                      |                         |
| Video Indexer AUTH    | Authorizing access to the    | Microsoft Video Indexer |
| <b>KEY 2:</b>         | API for that particular      | Secondary Key           |
|                       | account                      |                         |
| S3 BUCKET NAME        | Auto generated S3 bucket,    | S3 BUCKET               |
|                       | need for configuring         |                         |
|                       | lambda function              |                         |

## Prerequisites

Following software need to be installed before uploading videos or creating accounts:

## Node.js

In order to deploy to Serverless, first need to install Node.js CLI. Follow the link to install the correct version per machine <u>https://nodejs.org/en/download/</u>.

#### Serverless

Install Serverless: https://www.npmjs.com/package/serverless

## **Box Set Up**

#### Signing up for Box

Sponsor should have provide an invitation link to sign up for Box.com

If not, contact them or sign up using following link http://www.box.com/pricing

### **Configuring Box**

To set up a Box skill, login to Box developer console using following link <u>https://developer.box.com/</u>

Then, follow this link to configure the Box skill

http://developer.box.com/guides/applications/custom-skills/setup/

### **Creating a Folder**

The purpose of creating a folder is to instruct what language Microsoft Video Indexer should use and to trigger any video upload to this folder. To create a folder using following link

http://support.box.com/hc/en-us/articles/360043696394-Create-New-Files-And-Folders

### **Connect Skill to Folder**

To approve and connects skill to folder using following link

https://developer.box.com/guides/authorization/custom-skill-approval/

# Microsoft Video Indexer Set Up

Sign into the video indexer using

https://vi.microsoft.com/en-us

You should be able to see following screen after click on Sign in icon on upper right corner.

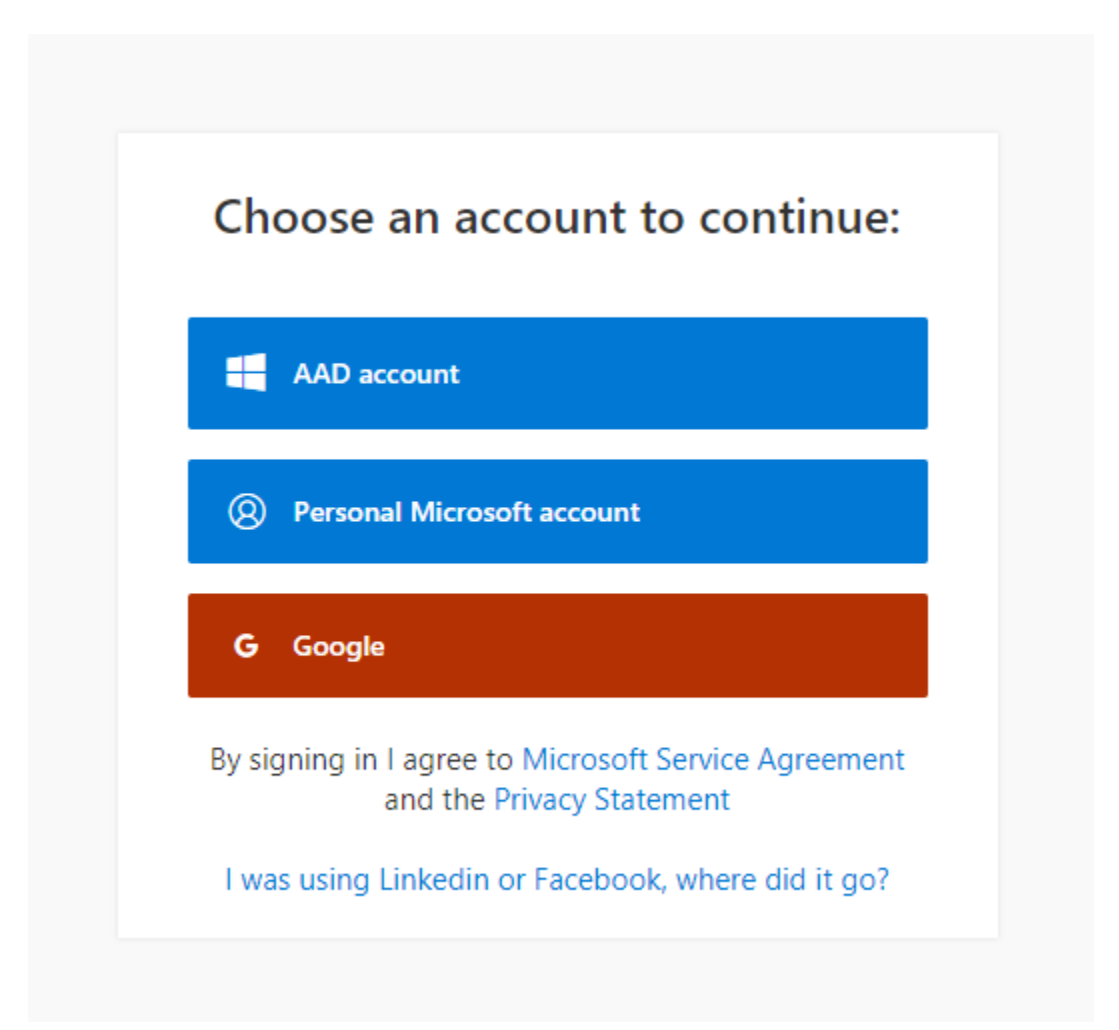

We need to stay consistent with the account when signing in. Google account will be a trail account, which is good for testing purpose.

# Video Indexer Account ID

To retrieve the account ID, locate the account settings from the upper left toolbar

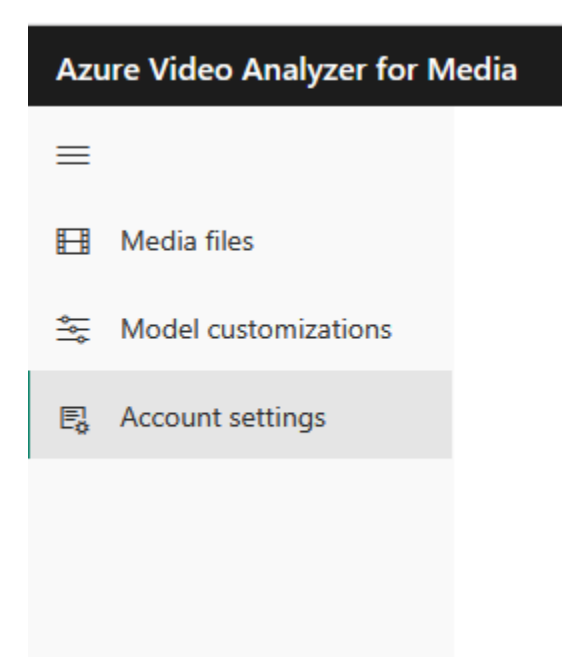

# **Video Indexer Account Keys**

To retrieve the account keys, sign in developer portal using following link

#### https://api-portal.videoindexer.ai/

#### Go to profile after signed in and following interface should appear

| Azure Video Analyzer for Medi                         | a                                                          | Hom                                    | ne APIs     | Developer Support | Profile | Sign out |
|-------------------------------------------------------|------------------------------------------------------------|----------------------------------------|-------------|-------------------|---------|----------|
| User profile                                          |                                                            |                                        |             |                   |         |          |
| Account detail                                        | S                                                          |                                        |             |                   |         |          |
| Email<br>First name<br>Last name<br>Registration date | huangchuang0102@gmail.com<br>chuang<br>huang<br>10/21/2021 |                                        |             |                   |         |          |
| Subscriptions                                         |                                                            |                                        | Product     | State             | Action  |          |
| Name<br>Started on                                    | Product Authorization subscription                         | Rename                                 | Authorizati | ion Active        | Cancel  |          |
| Primary key<br>Secondary key                          | xxxxxxxxxxxxxxxxxxxxxxxxxxxxxxxxxxxxxx                     | Show   Regenerate<br>Show   Regenerate |             |                   |         |          |
|                                                       | Powered by Azu                                             | re API Management.                     |             |                   |         |          |

Click on show to see the primary and secondary key

## **Set Up Serverless**

#### Obtaining the code

There are two ways to get the code.

Download it from: https://github.com/cyee10/box-videoindexer.git

Then place it in your chosen directory; this will bypass the need to download git.

or

Download and install git: https://git-scm.com/downloads

Then open up the command console.

Navigate to the place where the code will reside using the command 'cd.'

Example: cd Desktop, recommend doing so for simplicity

To obtain the code from GitHub use command

• git clone <a href="https://github.com/cyee10/box-videoindexer.git">https://github.com/cyee10/box-videoindexer.git</a>

there should now be a folder called box-videoindexer at the chosen directory.

```
Microsoft Windows [Version 10.0.19043.1288]
(c) Microsoft Corporation. All rights reserved.
C:\Users\Chuang H>cd desktop
C:\Users\Chuang H\Desktop>git clone https://github.com/cyee10/box-videoindexer.git
Cloning into 'box-videoindexer'...
remote: Enumerating objects: 70, done.
remote: Counting objects: 100% (70/70), done.
remote: Compressing objects: 100% (65/65), done.
remote: Total 70 (delta 36), reused 23 (delta 5), pack-reused 0R
Receiving objects: 100% (70/70), 264.70 KiB | 1.24 MiB/s, done.
Resolving deltas: 100% (36/36), done.
```

## Install required packages using NPM

To install all the packages we need, we need to change the directory to the boxvideoindexer folder and do the installation inside the folder using following commands:

- cd box-videoindexer
- npm install

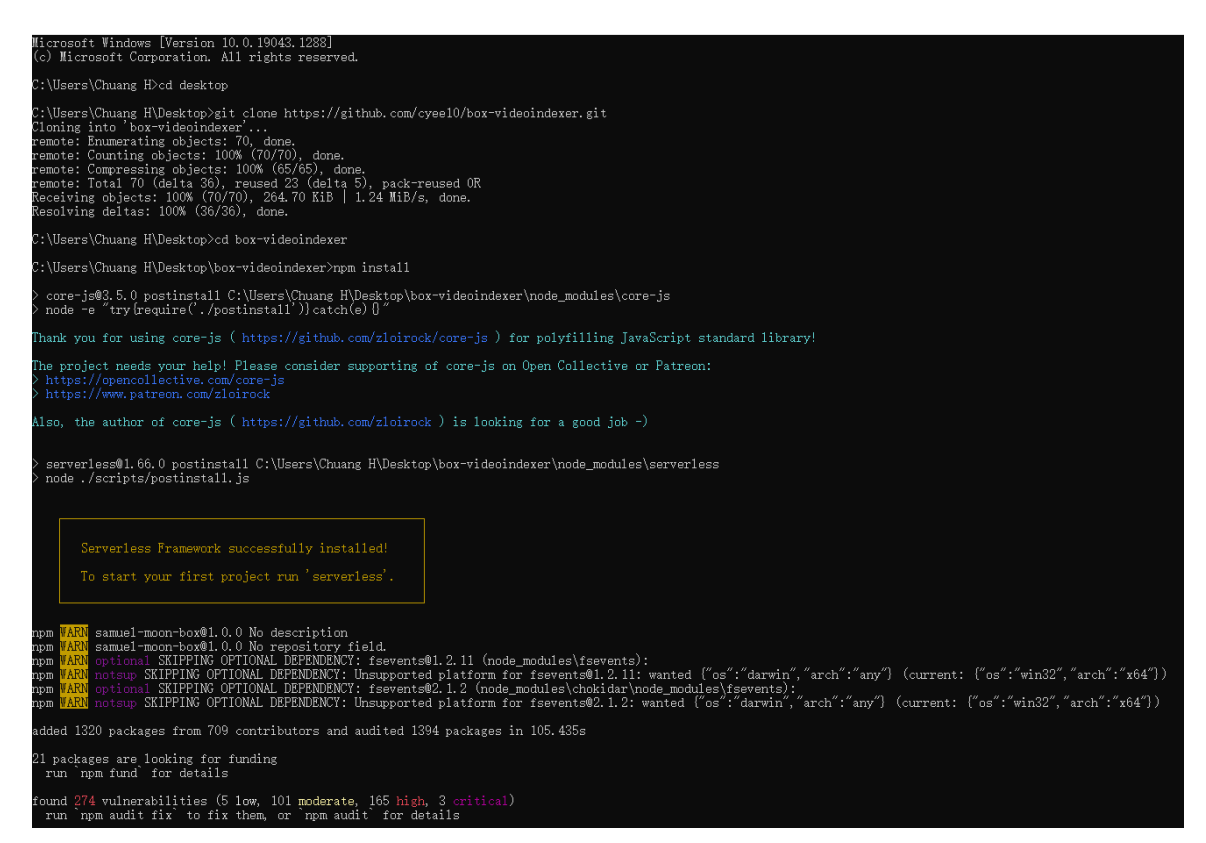

## Set up AWS credentials within serverless

To run the next command, you need to input your AWS KEY and SECRET without the ".

• serverless config credentials -o --provider aws --key 'YOUR\_AWS\_KEY' --secret 'YOUR\_AWS\_SECRET'

To get AWS KEY and SECRET follow instruction from their page bellow:

https://aws.amazon.com/premiumsupport/knowledge-center/create-access-key/

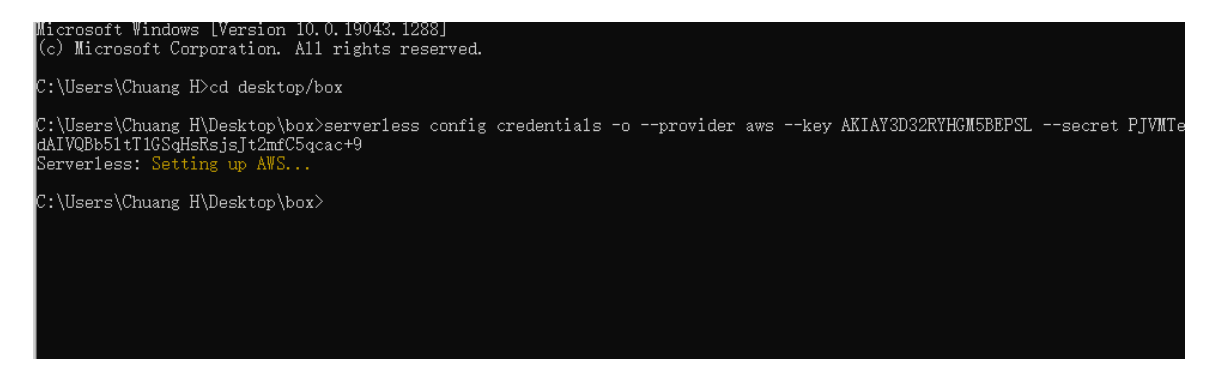

Since I already deploy the box-videoindexer, I rename the folder to box. However, first time deployment should stay with box-videoindexer

# **Deploying to AWS Lambda**

Run following command

1. sls deploy

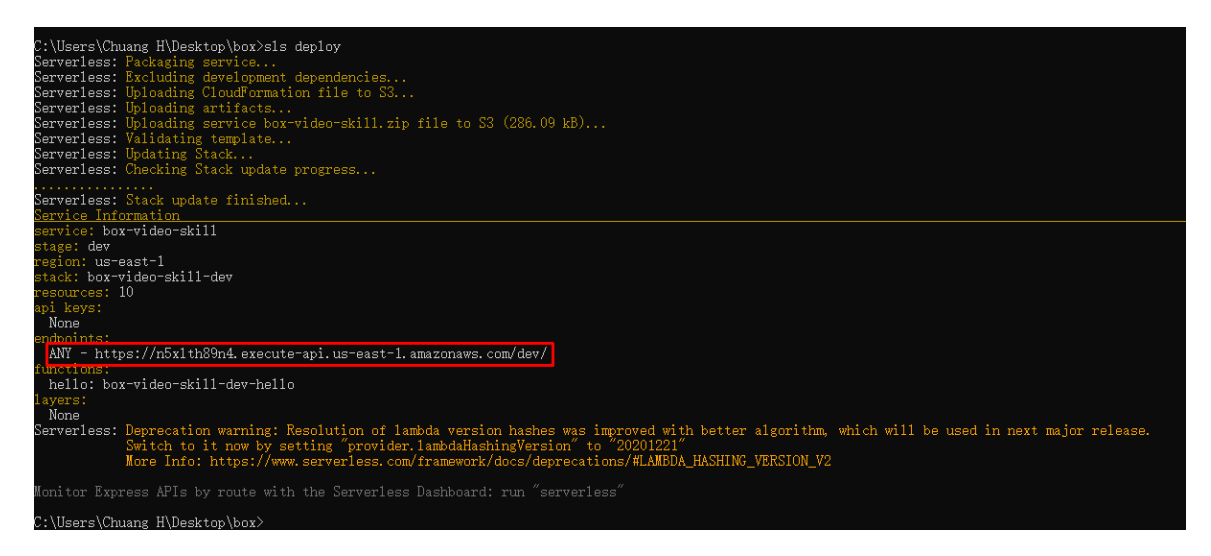

The highlighted endpoint in red, is the environment variable API\_GATEWAY in our AWS lambda function, it is also the Invocation URL for Box.com. Please copy it starting from the https and save it because it is important and you only get it once per deployment.

# **Configuring Box**

Log in to Box developer console

Find desired app from the My Apps

Navigate to Configuration page and paste the endpoint obtain from lambda deployment to Invocation URL

Save the changes

| Demo                                                                                                    |                                                                                                    |                                                       |         |   | 0       | 0-    |
|----------------------------------------------------------------------------------------------------|----------------------------------------------------------------------------------------------------|-------------------------------------------------------|---------|---|---------|-------|
| General Settings                                                                                                    | Configuration                                                                                                    | Security Keys App Diagnostics                         |         |   |         |       |
| Manage authentical                                                                                                    | tion methods and app p                                                                                                    | ermissions                                            |         | [ | Save Ch | anges |
| <b>Client ID</b><br>Client ID for all tran                                                                                                    | nsactional actions.                                                                                                    | Client ID                                             | СОРУ    |   |         |       |
|                                                                                                    |                                                                                                    |                                                       |         |   |         |       |
| Invocation URL                                                                                                    |                                                                                                    | Invocation URL                                        |         |   |         |       |
| The location where your app payload will be sent.                                                                                                    |                                                                                                    | https://n5xlth89n4.execute-api.us-east-1.amazonaws.co | om/dev/ |   |         |       |
| Test Skills Event<br>If a valid invocation<br>testing your skills er<br>event to the specifi<br>for the file you pick<br>If the invocation UF<br>or the specified invo<br>invalid, testing the s<br>return the body of t<br>this page. | URL is provided,<br>vent will send a test<br>ed invocation URL<br>RL field is left blank<br>ocation URL is<br>skills event will only<br>the test event on | Select File                                           |         |   |         |       |
|                                                                                                    |                                                                                                    |                                                       |         |   |         |       |

File Extensions

Enter the file extensions that will be processed by this Skill. Learn more. To process all file types, leave this field blank. Press enter between each file extension. Example: ".abc, .box, .xyz"

## Get S3 Bucket Name

To avoid any trouble with duplicated names, S3 bucket name is auto generated through serverless

**1.** Log in to AWS website, you can either sign up a free trial account or ask sponsor for the account

https://aws.amazon.com/

2. Search for S3

| aws | Services <b>V</b>                                                   | Q 53                                              | × >> Chuang Huang ▼       |
|-----|---------------------------------------------------------------------|---------------------------------------------------|---------------------------|
|     |                                                                     | Search results for 's3'                           |                           |
|     | Services (7)                                                        | Services                                          | See all 7 results ►       |
|     | Features (10)<br>Documentation (426,074)<br>Knowledge Articles (30) | Scalable Storage in the Cloud                     | /S resourc                |
|     | Marketplace (678)                                                   | <b>S3 Glacier</b><br>Archive Storage in the Cloud | now support<br>ad the AWS |

3. S3 bucket name, copy the name. S3 bucket itself is global but lambda function is not, please take a note of the AWS region

| Buckets<br>Access Points<br>Object Lambda Access Points                   | Account snapshot     Storage lens provides visibility into storage usage and activity trends. Learn more 🔀                                                                                               |
|---------------------------------------------------------------------------|----------------------------------------------------------------------------------------------------|
| Multi-Region Access Points<br>Batch Operations<br>Access analyzer for \$3 | Buckets (1) Info<br>Buckets are containers for data stored in S3. Learn more                                                                                                    |
| Block Public Access settings for this account                             | C     Impty     Delete     Create bucket       Q     Find buckets by name     < 1 >                                                                                                    |
| Storage Lens                                                              | Name     ▲     AWS Region     ▼     Access     ▼     Creation date     ▼                                                                                                    |
| Dashboards<br>AWS Organizations settings                                  | box-video-skill-dev-<br>serverlessdeploymentbucket-<br>j23bl0h028m3         US East (N.<br>Virginia) us-east-1         Objects can         November 8, 2021,<br>be public           15:22:51 (UTC-08:00) |

# Set Up Environment Variables

This is the final step of this project, setting up all the environment variables we obtain to lambda function

1. Search for Lambda

| S | Services 🔻                                                        | Q | lambda >                                |              | Σ       | ¢ | Chua | ang Huang 🔻 |
|---|-------------------------------------------------------------------|---|-----------------------------------------|--------------|---------|---|------|-------------|
|   |                                                                   |   | Search results for 'lambda'             |              |         |   |      |             |
|   | Services (5)                                                      |   | Services                                | See all 5 re | sults 🕨 | ^ |      |             |
|   | Features (2)<br>Documentation (50,044)<br>Knowledge Articles (30) |   | Run Code without Thinking about Servers |              |         |   |      | orage Lens  |
|   | Marketplace (206)                                                 |   | CodeBuild Build and Test Code           |              |         |   |      |             |

2. Click functions in the left, find the function and click the function to see detail

| AWS Lambda ×                                                                  | Lambda > Functions             |                             |                   |                              |
|-------------------------------------------------------------------------------|--------------------------------|-----------------------------|-------------------|------------------------------|
| Dashboard                                                                     | Functions (1)                  | Last fetched 30 seconds ago | C Actions         | Create function              |
| Applications                                                                  | O Eilter by teas and attribute | a ar search by knoward      |                   |                              |
| Functions                                                                     |                                | s or search by Reyword      |                   |                              |
| <ul> <li>Additional resources</li> <li>Code signing configurations</li> </ul> | □ Function name ▼              | Description Package type ⊽  | Runtime ⊽ C       | ode Last<br>ize ⊽ modified ⊽ |
| Layers                                                                        | box-video-skill-dev-<br>hello  | - Zip                       | Node.js 2<br>12.x | 79.4 kB 22 minutes ago       |
| Related AWS resources                                                         |                                |                             |                   |                              |
| Step Functions state machines                                                 |                                |                             |                   |                              |

3. Click on the configuration, then environment variables. For the environment variables, please refer back to environment variable checklist

| Code Test M                        | Aonitor Configuration           |
|------------------------------------|---------------------------------|
| General configuration              | Environment variable            |
| Triggers                           | The environment variables below |
| Permissions                        | Key                             |
| Destinations                       | APIGATEWAY                      |
| Environment<br>variables           | FROM_EMAIL                      |
| Tags                               | FROM_EMAIL_PASS                 |
| NDC                                | S3_BUCKET                       |
| VPC                                | TO_EMAIL                        |
| Monitoring and<br>operations tools | VI_ACCOUNT_ID                   |
| Concurrency                        | VI_AUTH_KEY_1                   |
| Asynchronous                       | VI_AUTH_KEY_2                   |